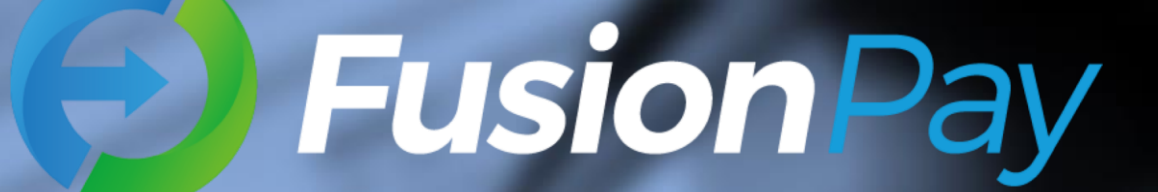

# "钱先生"收付款使用说明

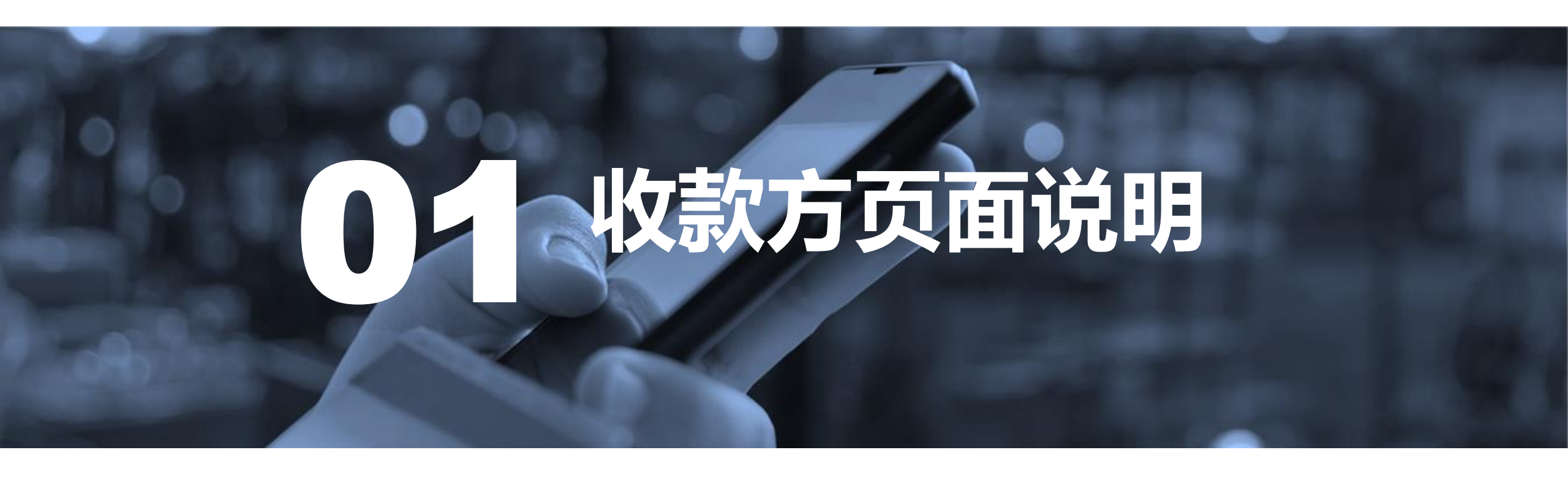

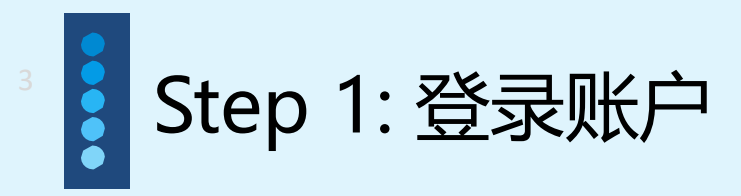

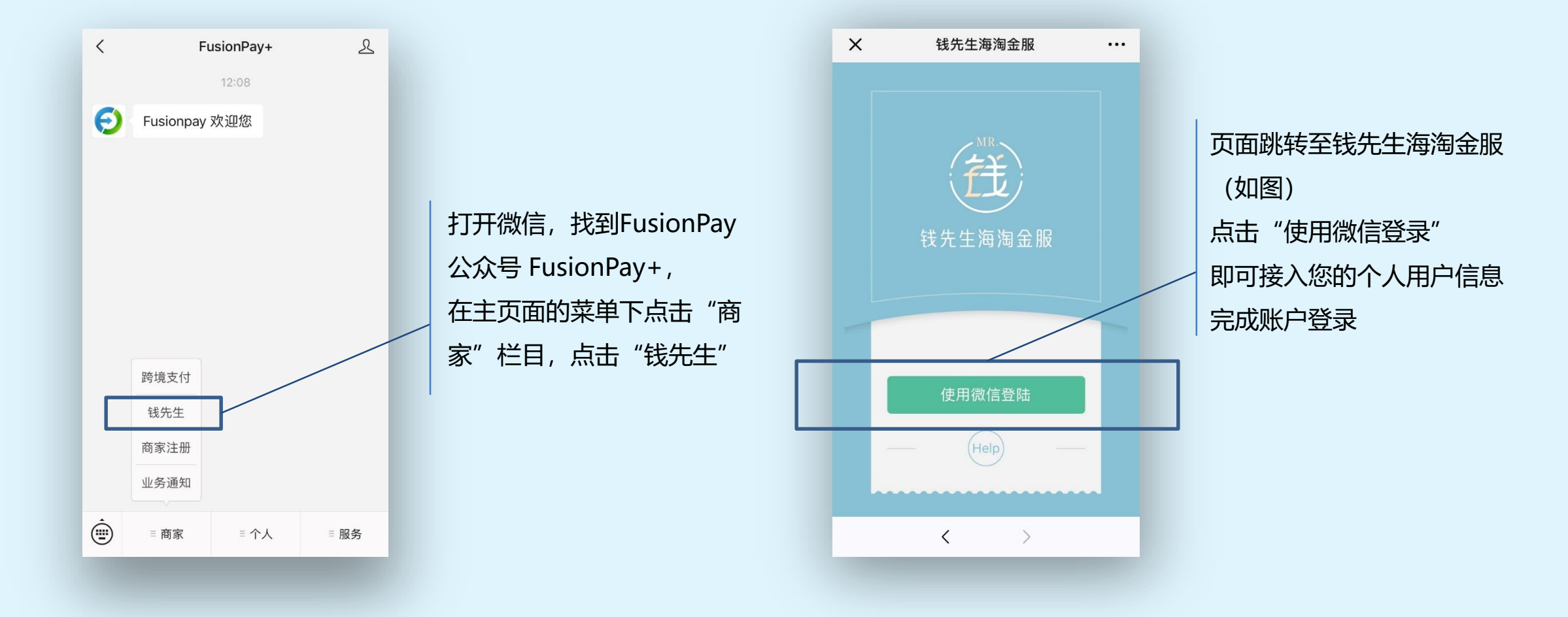

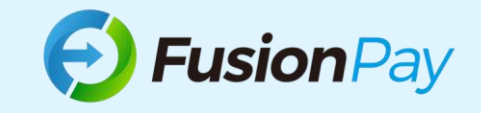

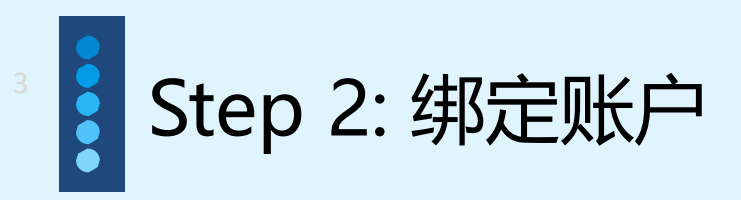

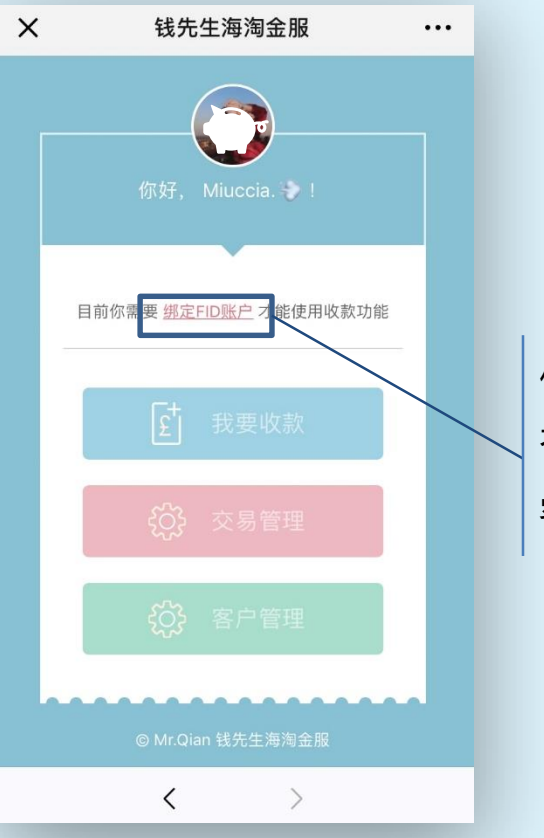

使用收款功能需绑定**FID账户** 否则无法进行收款,交易管理, 客户管理功能

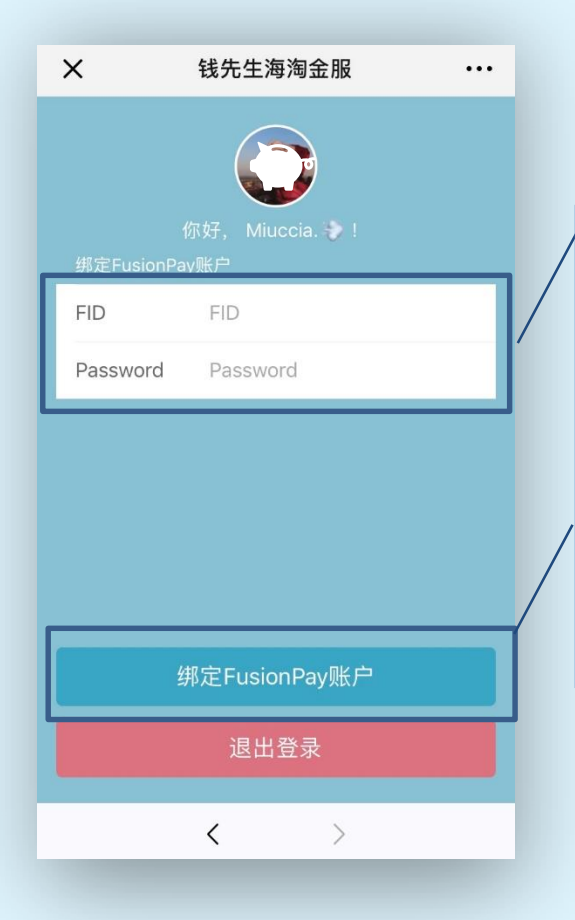

## 新客户

邮件至<u>info@fusionpay.co.uk</u> 即可联系客服人员开通FID账户

### 原FusionPay客户

可直接使用FusionPay账户及密 码进行登录

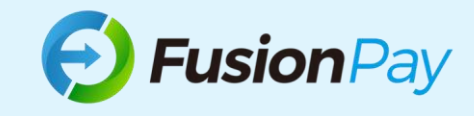

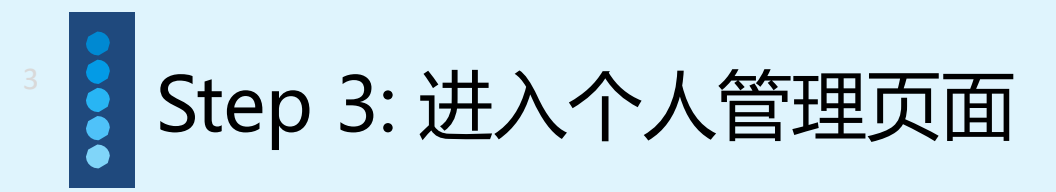

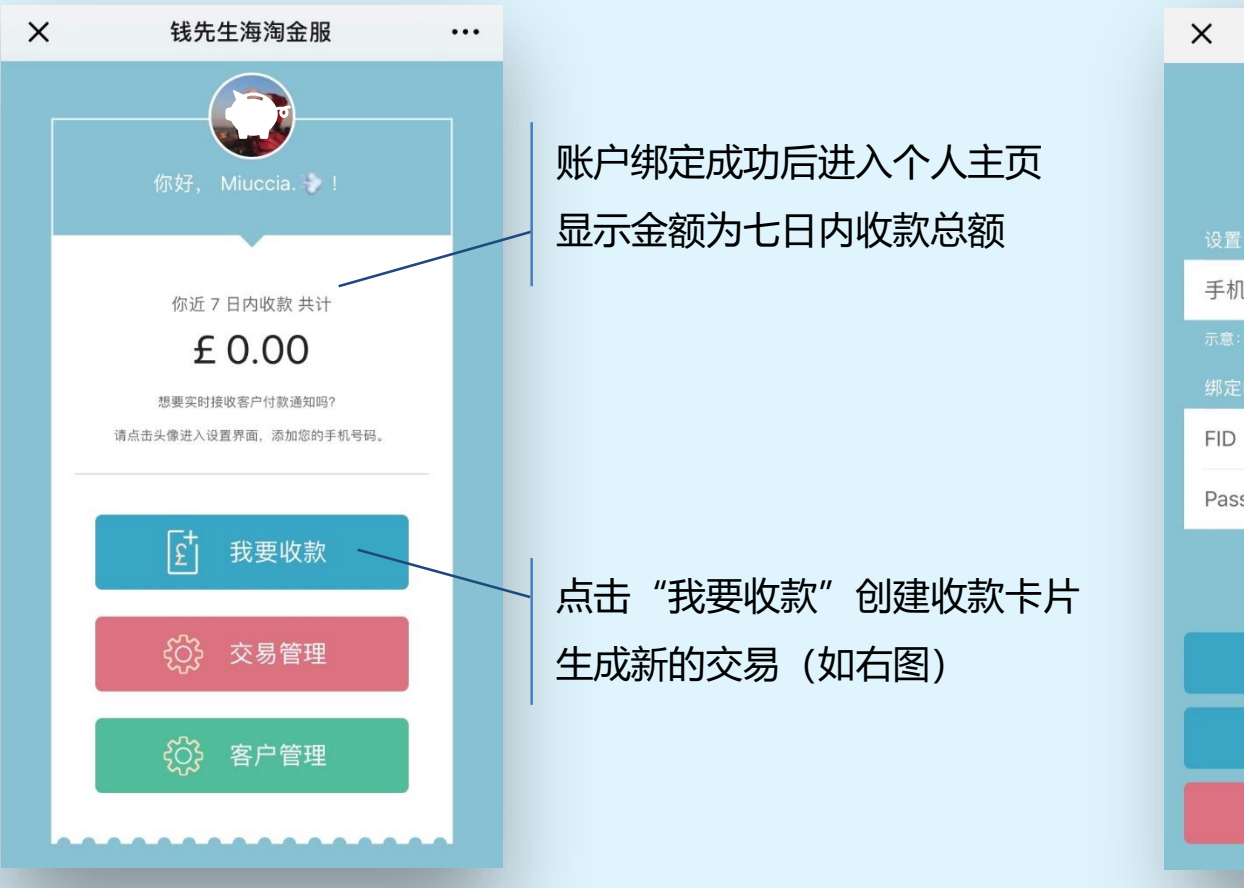

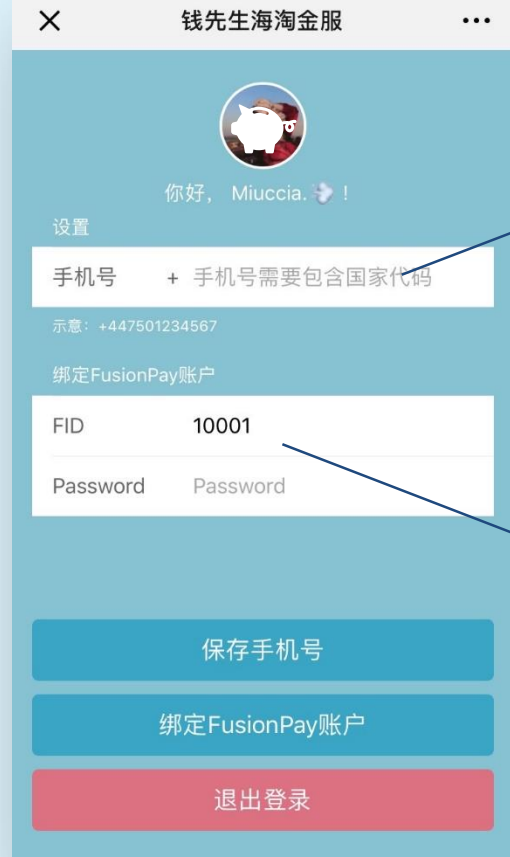

# 点击头像进入设置界面

添加您的手机号码,需要加国家 代码如+44,即可收到实时接收 客户付款通知

可在此界面退出登录,更换账号, 输入新的登录信息

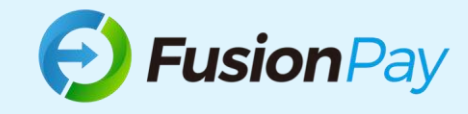

Step 4: 发起收款

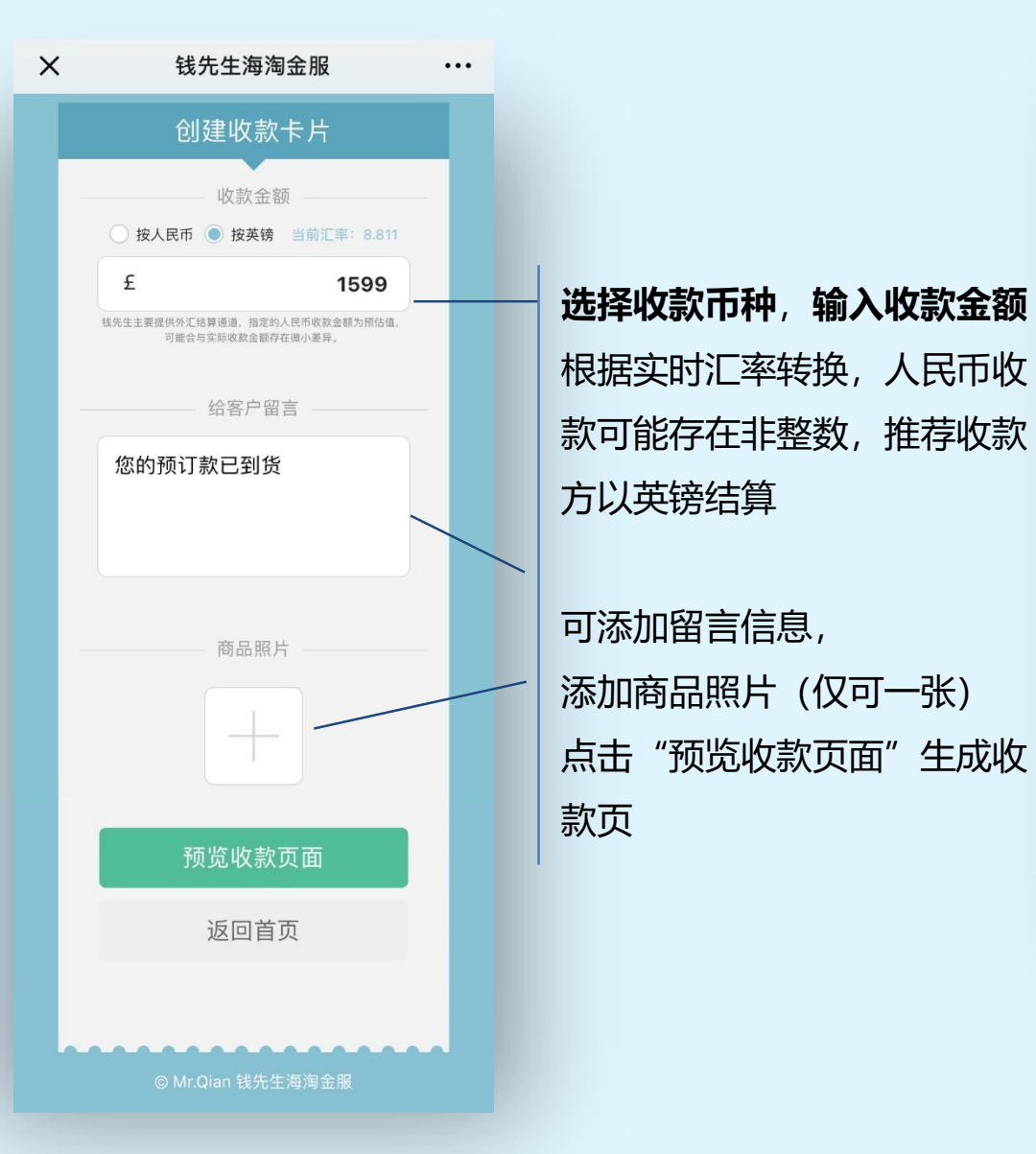

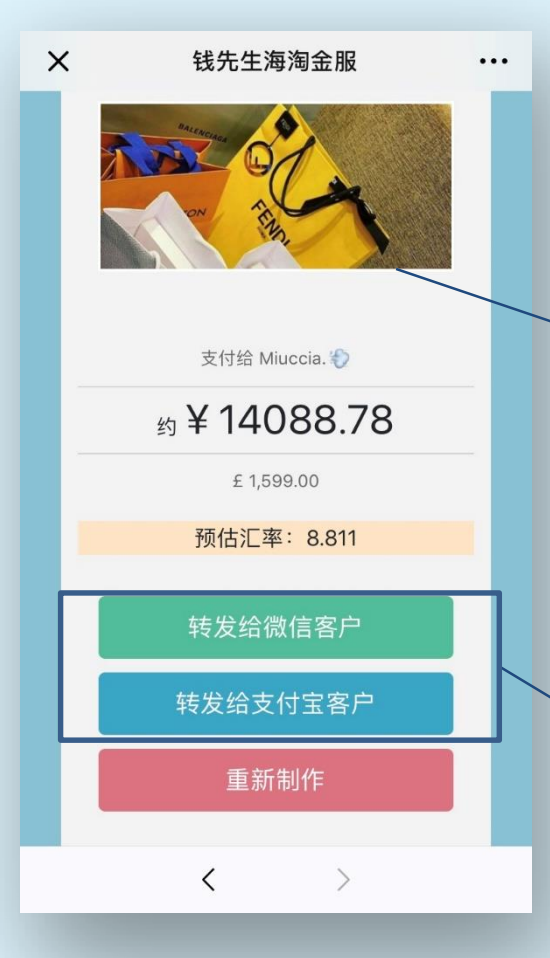

预览生成的付款页面,核对付款 信息,如添加照片则显示照片, 无商品照片则显示留言内容,无 留言无照片则显示发起收款请求

根据客户要求的付款方式 可选择微信支付或支付宝通知客 户付款

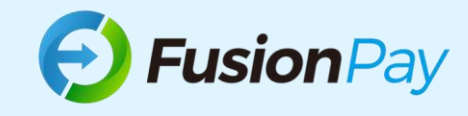

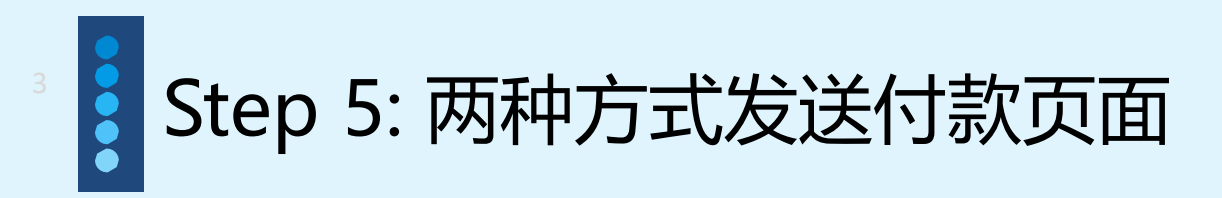

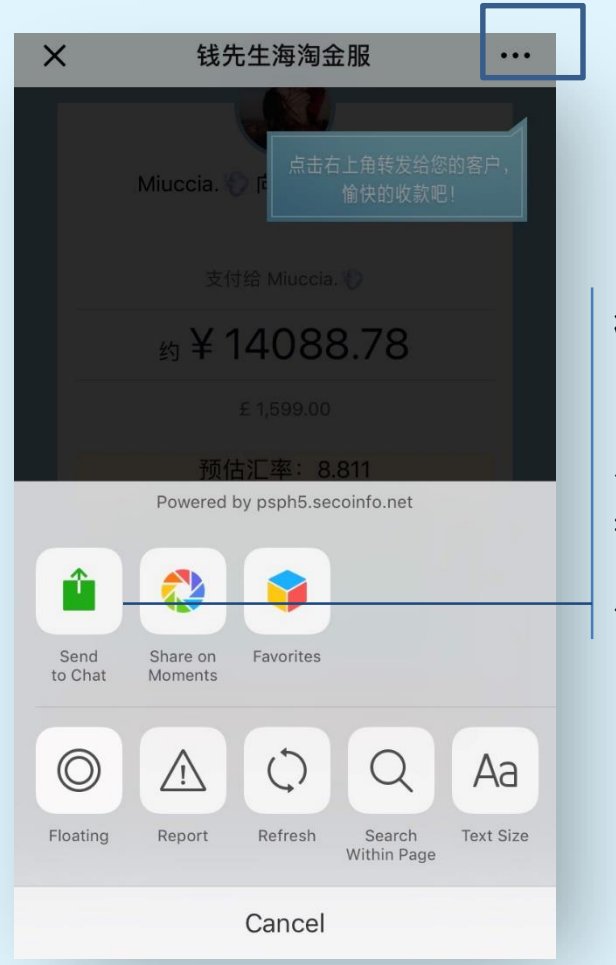

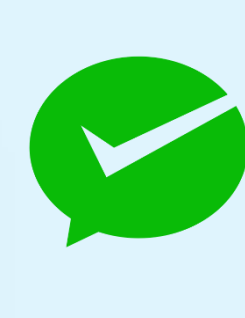

微信支付方式

点击屏幕右上角"…"分享按 钮即可选择发送本页面到客 户微信,完成收款通知分享

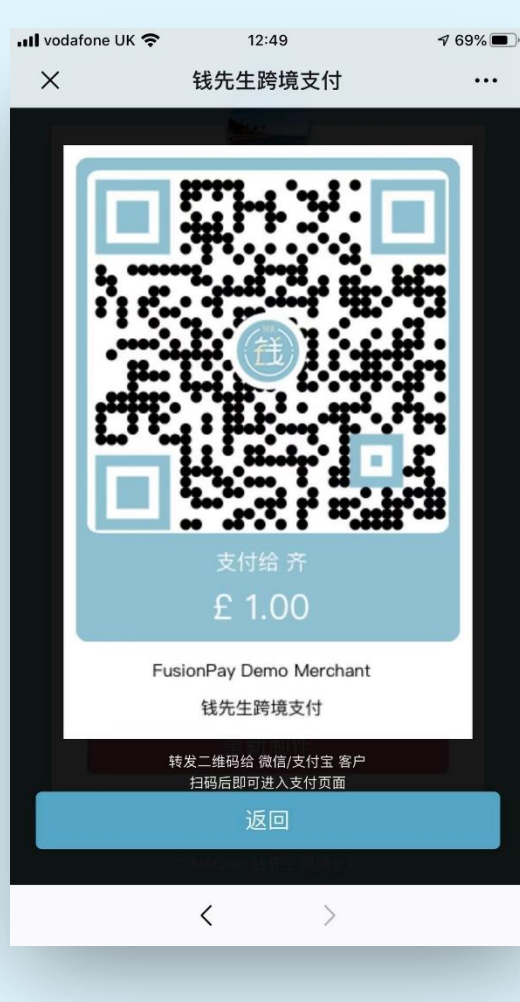

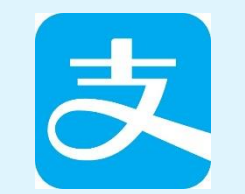

#### 支付宝方式

长按二维码,可提取或保存二 维码,发送至客户,由客户在 支付宝界面内打开及扫描,完 成收款通知分享

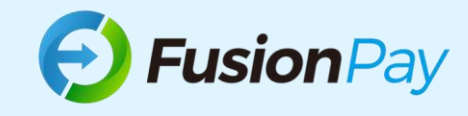

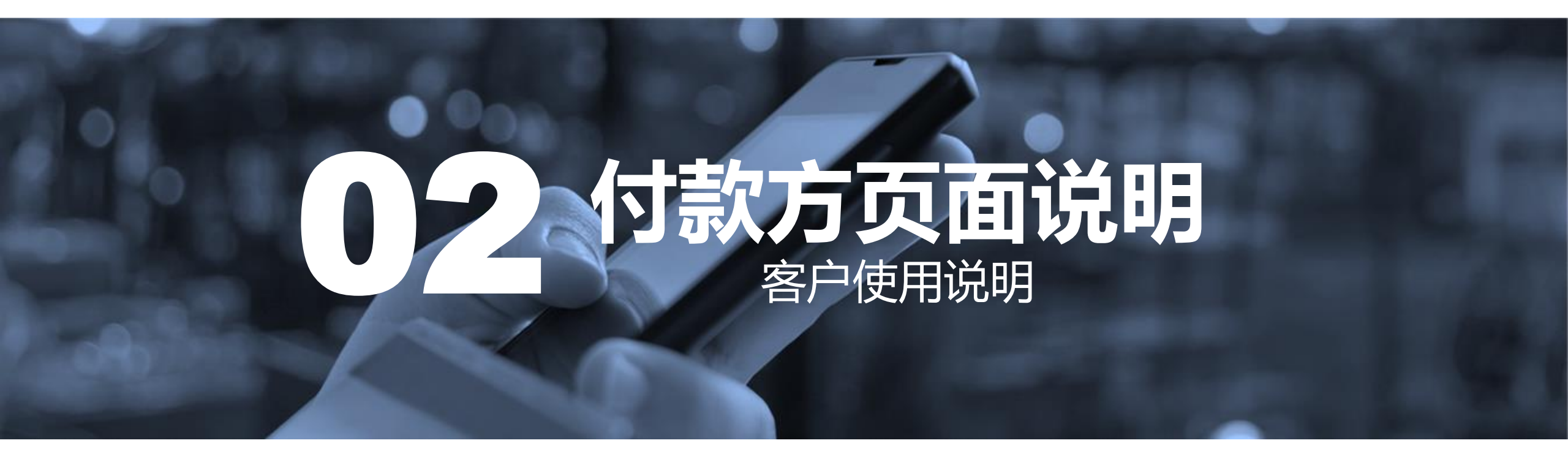

1: 通过微信完成支付 

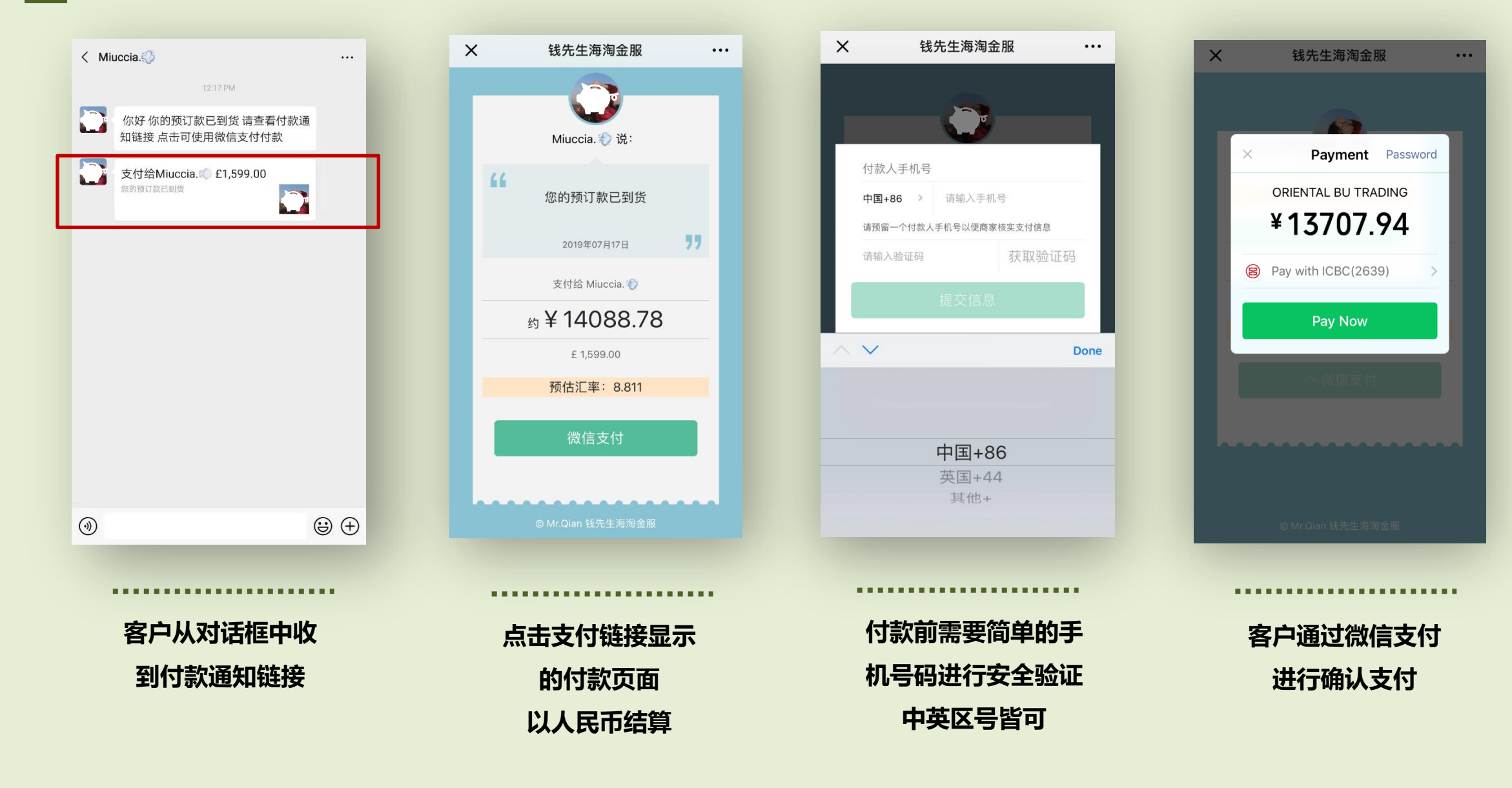

2: 通过支付宝完成支付 

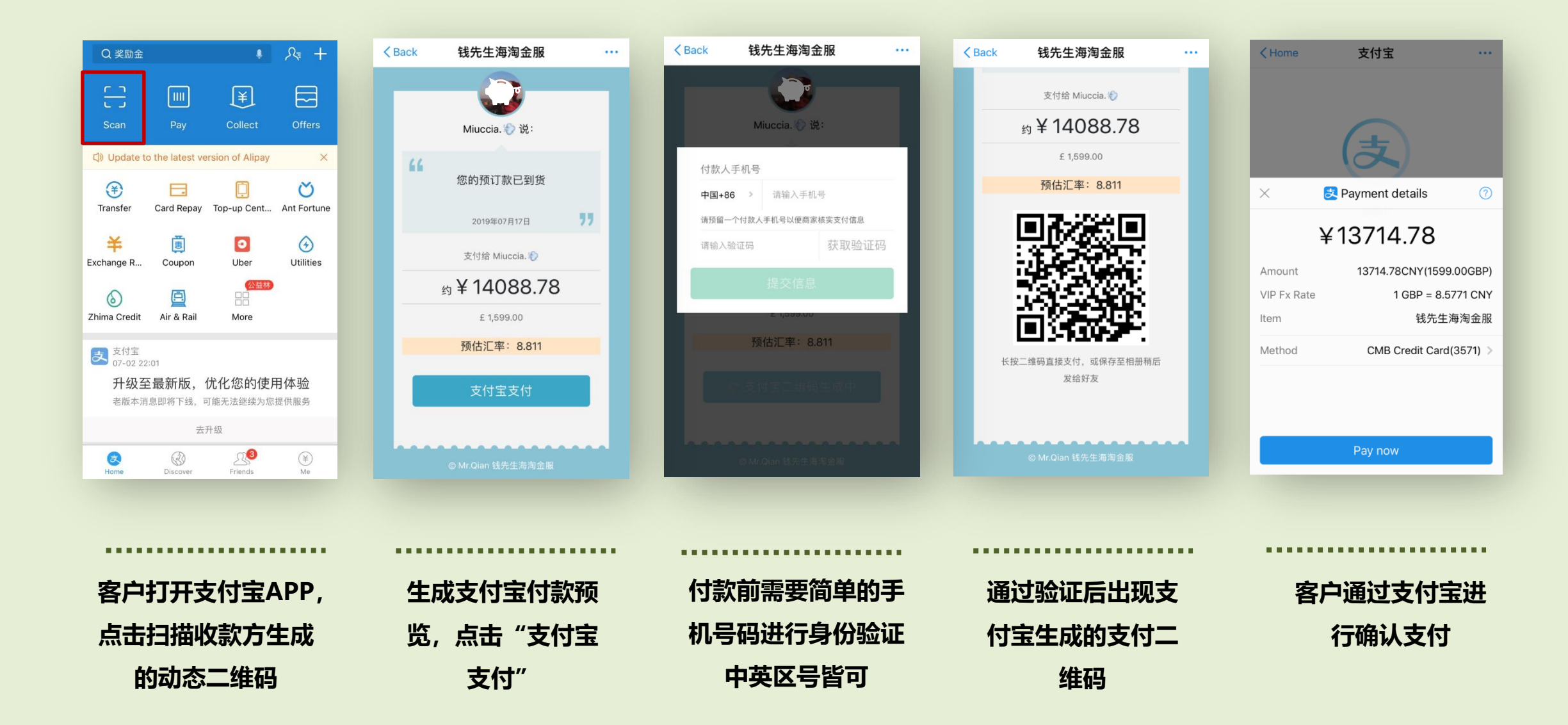

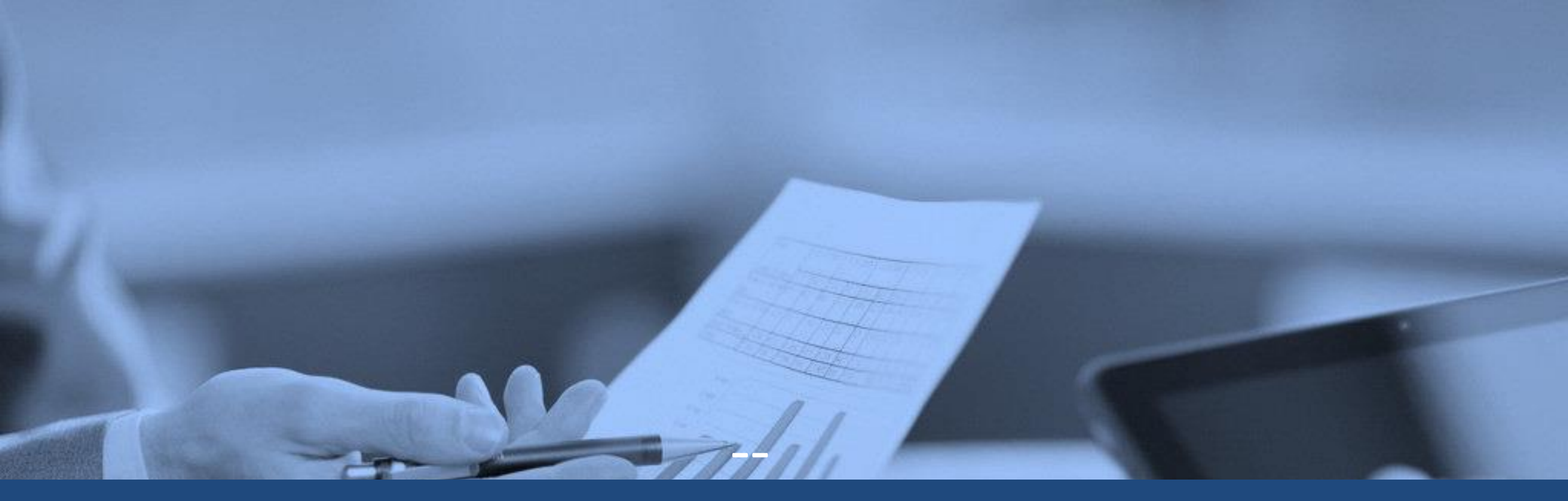

# **Contact Us**

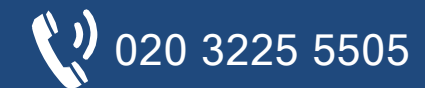

info@fusionpay.co.uk 1 Knightsbridge Green, London, SW1X 7NE

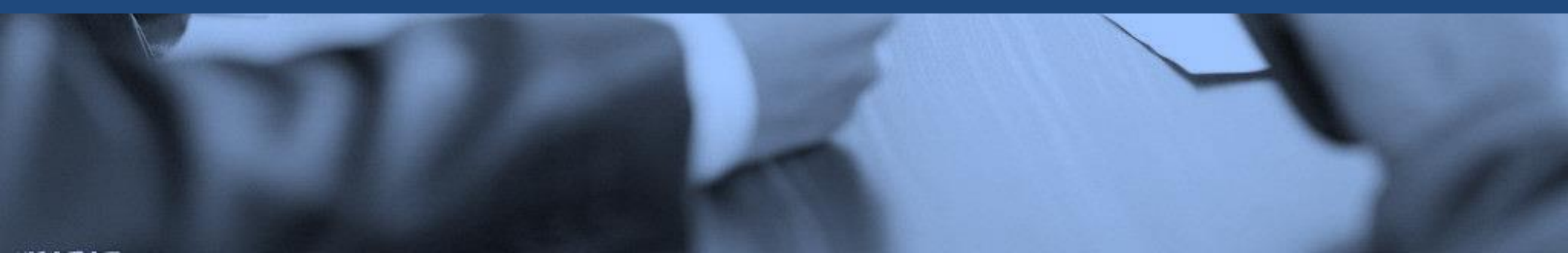